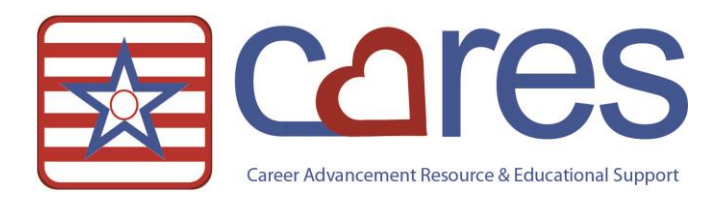

# Script Logs in ECS

Welcome to American Data CARES, the online resource for all your ECS needs. This handout may be read independently or in conjunction with the corresponding video <u>Script Logs in ECS</u> in our American Data CARES library. This handout covers <u>the logging functionality for Script in ECS</u>. If after reviewing this material, you need further assistance, please contact <u>cares@american-data.com</u> or 800-464-9942.

## Script Logging Functionality in ECS

ECS contains two logs dedicated to the Script interface. The first log contains the xml messages in ECS; this includes all xmls sent and received in ECS. The second log houses the interface communication information. This log is intended for technical staff as it may be used to troubleshoot interface connectivity and errors. Both logs have access from the ECS System Supervisor Access Screen.

| ECS System<br>Supervisor |                               |                          |                       | Communication          | ECS Help                  | Interfaces             |
|--------------------------|-------------------------------|--------------------------|-----------------------|------------------------|---------------------------|------------------------|
|                          | Report Maker                  | View General<br>Reports  | Site Settings         | Write Internal<br>Memo | AD Website                | Script History<br>Log  |
|                          | Word Setup                    | View Graphs              | System Settings       | Track Support          | Forum                     | Script Services<br>Log |
|                          | Create Hybrid<br>Tasks        | Create Write<br>Tasks    | Task/Report<br>Rights | Chat                   | Videos                    | $\square$              |
|                          | Create/View<br>Calendar Tasks | Create/View<br>Scheduler | Change<br>Password    | Check Messages         | ECS Support<br>Connection |                        |
|                          | Create View<br>Tasks          | Form Maker               | Current Version       |                        | NH Manual                 |                        |
|                          | Create Triggers               | Create New<br>User       |                       |                        |                           |                        |

## ECS System Supervisor Access Screen

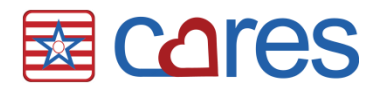

## **Script History Log**

Access the Script History Log via the Access button or via

- 1. American Data ECS  $\Rightarrow$  Setup  $\Rightarrow$  Script Setup
- 2. Select the History tab

## Script History Log in ECS

| Interface History Holding Queue Census                                                                                                    |                  |                |                       |                                     |   |  |  |
|----------------------------------------------------------------------------------------------------|------------------|----------------|-----------------------|-------------------------------------|---|--|--|
| Interface All    Statt Date   I1/03/2  Message Type All    Interface I1/03/2  Interface I1/03/2  Interface I | D15 Start Time   | 01:59 PM       | Refresh               |                                     |   |  |  |
| Message Type     V Client Name     V Date/Time     RTMIC     PON     Status     V Message ID     Vendo                                                                                                    | D Message ID     |                |                       |                                     |   |  |  |
| A                                                                                                    | Message Type     | Client         | Date / Time           | Message ID                          |   |  |  |
| <pre><?xml version="1.0" encoding="UTF-8" ?> = <message< pre=""></message<></pre>                                                                                                    | 🔀 NewRx          | Zirbel, Brooke | 2015/11/30 02:47:49PM | AD_fe6d4bfb1bac4a80907b00d2280d8b63 | * |  |  |
| <pre>xmlns="http://www.ncpdp.org/schema/SCRIP" release="006" version="010"&gt;</pre>                                                                                                    | 💦 Status         |                | 2015/11/30 02:46:40PM | e4fc02c501d2495fbf580680360d361b    | = |  |  |
| - <header><br/><to qualifier="P">8899922</to></header>                                                                                                    | 🔀 CancelRx       | Zirbel, Brooke | 2015/11/30 02:46:40PM | AD_5cba748614f64846879d61874d4da5ab |   |  |  |
| <from<br>Qualifier="C"&gt;1012345678</from<br>                                                                                                    | 💦 Status         |                | 2015/11/30 02:46:25PM | 10b3851ebb24474c853c4a40f212ae54    |   |  |  |
| <pre></pre> <pre></pre>                                                                                                    | 💦 NewRx          | Zirbel, Brooke | 2015/11/30 02:46:25PM | AD_539694463a7049cf88b850862caba1cd |   |  |  |
| <senttime>2015-11-<br/>30T20:47:49.933Z</senttime>                                                                                                    | 🔀 Status         |                | 2015/11/30 02:44:42PM | af5659cc3f8042d7b506cdd31e19e9f7    |   |  |  |
| - <security><br/>- <usernametoken></usernametoken></security>                                                                                                    | 🔣 CancelRx       | Zirbel, Brooke | 2015/11/30 02:44:41PM | AD_71067bf56fe14be6b2fc7dd2b27cd757 |   |  |  |
| <username>*7%</username>                                                                                                    | 民 Status         |                | 2015/11/30 02:43:48PM | 1077d1583c834c0394b80556ed0a72bd    |   |  |  |
| 60^vP<br><password< th=""><th>R NewRx</th><th>Zirbel, Brooke</th><th>2015/11/30 02:43:48PM</th><th>AD_1e70cb55d20f45dcb36fa1feacae0144</th><th></th></password<>                                                                                                    | R NewRx          | Zirbel, Brooke | 2015/11/30 02:43:48PM | AD_1e70cb55d20f45dcb36fa1feacae0144 |   |  |  |
| Type="PasswordDigest">0%<br>d40yP*                                                                                                    | R Verify         |                | 2015/11/30 02:43:02PM | d8c126ebdc304e24b30cd1eefca88241    |   |  |  |
|                                                                                                    |                  |                |                       |                                     |   |  |  |
| - <sender></sender>                                                                                                    | Venty            |                | 2015/11/30 02:43:02PM | 130864249eb9411bba8ca2147f1891f4    |   |  |  |
| E3c85!<br>                                                                                                    | <u> R</u> Status |                | 2015/11/30 02:41:31PM | e9cc35ae15254ef5b92792c4183c82a2    | - |  |  |

The log defaults to all messages sent and received today. There are date and time filters in the event you would like to adjust these. After making the desired changes select the **Refresh** button. The top portion of the screen has several filter options.

The options for Message Type include:

- Error
- Status
- Verify
- Census
- NewRx
- RxFill
- Resupply
- CancelRx
- CancelRxResponse

To use the Message ID filter option, enter the Message ID you would like to locate and select the **Refresh** button.

When a message is selected on the right-side of the screen the associated xml is displayed on the left. Users are unable to make changes to the xml or any log information.

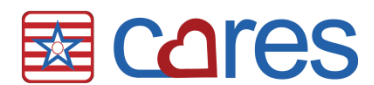

## Script Services Log

Access the Script Services Log via the Access button or via

- 1. American Data ECS  $\Rightarrow$  Setup  $\Rightarrow$  Settings  $\Rightarrow$  ECS Services
- 2. Select the desired log information (INFO, WARN, and/or ERROR)
- 3. Select the desired dates/times
- 4. Select Get Log

Logged data is color-coded based on data type. INFO displays informative information associated with the interface service. This data displays in **grey**. WARN displays warnings associated with the interface service and display in **yellow**. ERROR data appears in **red** and displays error messages associated with the interface service.

#### Script Services Log in ECS

| Script                                                                                                    |                                                                                                    |  |  |  |  |  |  |
|----------------------------------------------------------------------------------------------------|----------------------------------------------------------------------------------------------------|--|--|--|--|--|--|
| Version 1.0.0.0 [java 1.8.0]                                                                                                    | Get Log DEBUG V INFO WARN V ERROR                                                                                                    |  |  |  |  |  |  |
| Started 12/07/2015 09:46:36                                                                                                    |                                                                                                    |  |  |  |  |  |  |
| Compled 11/23/2015 14:35:32                                                                                                    |                                                                                                    |  |  |  |  |  |  |
| ☑ Do Debug                                                                                                    |                                                                                                    |  |  |  |  |  |  |
| 09:46:40.165                                                                                                    | ×                                                                                                    |  |  |  |  |  |  |
| 12/07/2015 WARN HHH020003: Could not find a specific ehcache configuration for cache named [ad.ecs.db.dbsulink.ScriptClien 09:46:40.321                                                                                                    | nt]; using defaults.                                                                                                    |  |  |  |  |  |  |
| 12/07/2015 WARN HHH020003: Could not find a specific ehcache configuration for cache named [ad.ecs.db.dbsulink.ScriptMess<br>09:46:40.337                                                                                                    | HHH020003: Could not find a specific ehcache configuration for cache named [ad.ecs.db.dbsulink.ScriptMessage]; using defaults.                       |  |  |  |  |  |  |
| 12/07/2015 WARN HHH020003: Could not find a specific ehcache configuration for cache named [ad.ecs.db.dbsulink.ScriptInterfile]                                                                                                    | HHH020003: Could not find a specific ehcache configuration for cache named [ad.ecs.db.dbsulink.ScriptInterface]; using defaults.                     |  |  |  |  |  |  |
| 12/07/2015 WARN HHH020003: Could not find a specific ehcache configuration for cache named [ad.ecs.db.dbsulink.ScriptOrde 09:46:40.384                                                                                                    | er]; using defaults.                                                                                                    |  |  |  |  |  |  |
| 12/07/2015 INFO Deploying Web service: Script - file:/C:/Program%20Files/Apache%20Software%20Foundation/Tomcat%207<br>09:46:41.678                                                                                                    | 7.0/webapps/script/WEB-INF/services/Script                                                                                                    |  |  |  |  |  |  |
| 12/07/2015 INFO Deploying Web service: version-1.7.0-SNAPSHOT.aar - file:/C:/Program%20Files/Apache%20Software%20F<br>09:46:41.694 1.7.0-SNAPSHOT.aar                                                                                                    | Foundation/Tomcat%207.0/webapps/script/                                                                                                    |  |  |  |  |  |  |
| 12/01/2015       ERROR Server was unable to process request> A network-related or instance-specific error occurred while establis         08:57:08.308       accessible. Verify that the instance name is correct and that SQL Server is configured to allow remote connect connection to SQL Server)         AxisFault faultCode: (http://schemas.xmlsoap.org/soap/envelope/)Server faultSubcode: faultString: Server was not found or was not accessible at the instance name is correct and th | shing a connection to SQL Server. The serve<br>tions. (provider: Named Pipes Provider, errc<br>s unable to process request> A networ<br>b. Verify th |  |  |  |  |  |  |
|                                                                                                    | 4                                                                                                    |  |  |  |  |  |  |

Thank you for taking the time to learn more about the <u>Script Logs in ECS</u>. Please check out other videos and documentation for more great information about ECS!